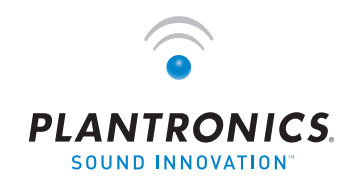

ightarrow  $\odot$   $\circ$   $\circ$  ightarrow ightarrow igh

# PLANTRONICS VOYAGER™ 510-USB

BLUETOOTH®ヘッドセットシステム

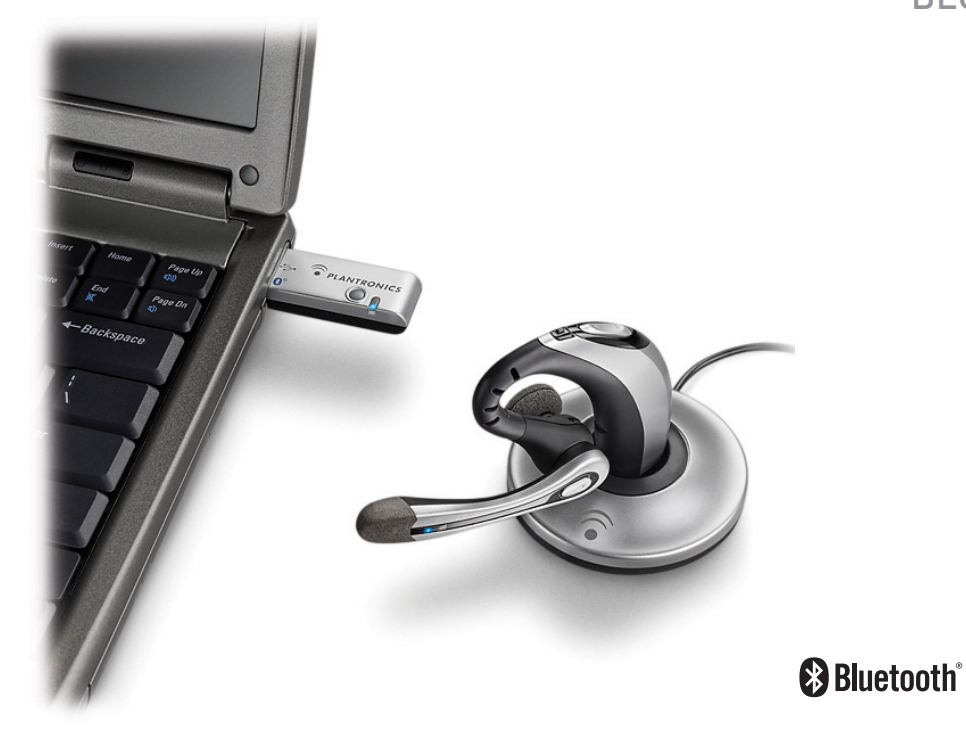

| パッケージの内容                                | 3  |
|-----------------------------------------|----|
| 各部名称                                    | 4  |
| 充電                                      | 5  |
| 電源のオン/オフ                                | 6  |
| ペアリングについて                               | 7  |
| PerSono <sup>®</sup> Suiteソフトウェアのインストール | 9  |
| ヘッドセットの装着                               | 10 |
| ヘッドセットの使用                               | 12 |
| インジケーターライト                              | 15 |
| トラブルシューティング                             | 16 |
| テクニカルサポート                               | 18 |

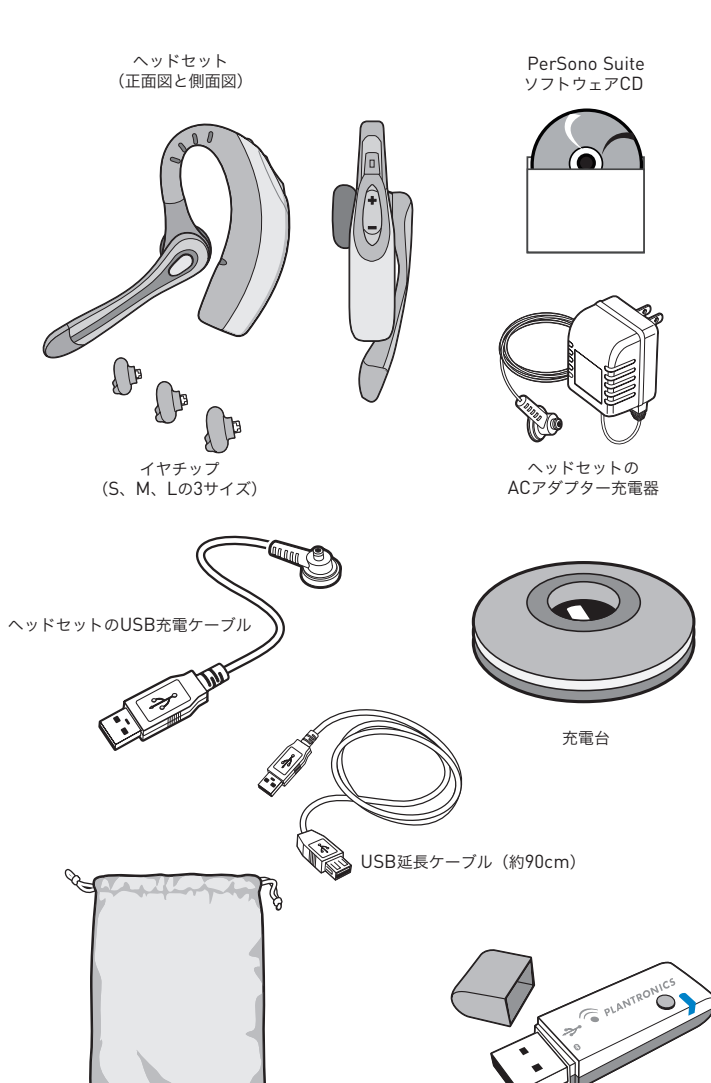

# 製品のオンライン登録

製品を登録するには、弊社のWebサイトの登録ページ(www.plantronics.com/productregistration) にアクセスしてください。登録されると、弊社のテクニカルサポートと各種サービスをご利用いただけます。

トラベルポーチ

USB Bluetoothアダプター

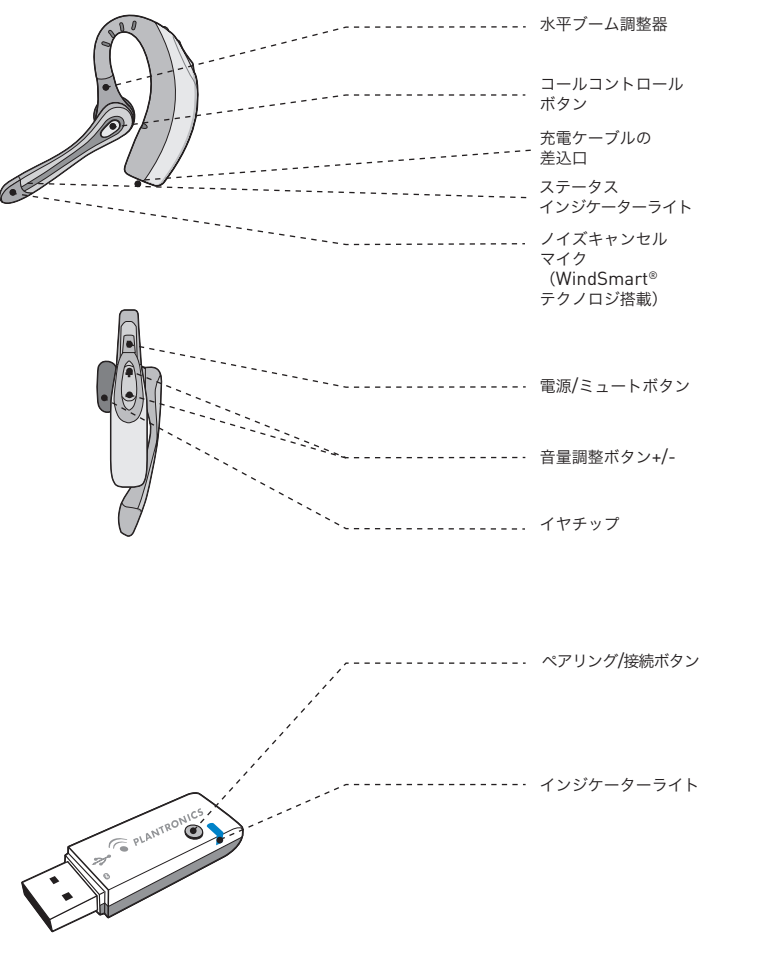

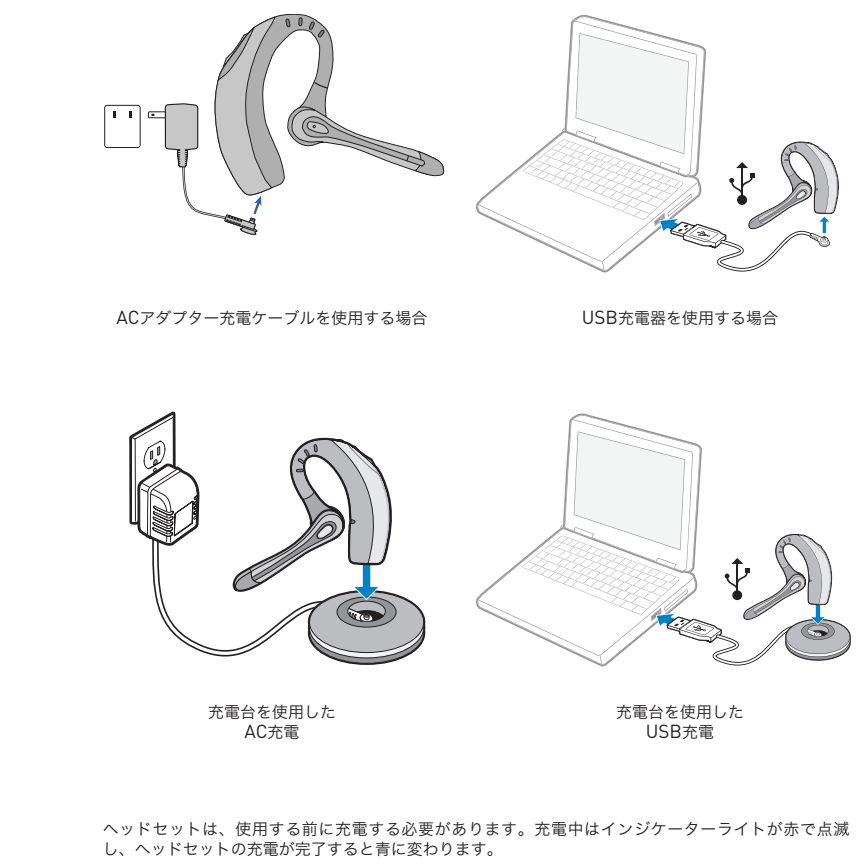

20分 = 最低 🗳 3時間 = フル充電

注: ヘッドセットを充電しているときは使用しないようにしてください。また、ヘッドセットを使用し ている間は充電器を接続しないでください。

### ヘッドセット電源のオン/オフ

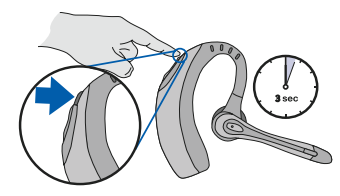

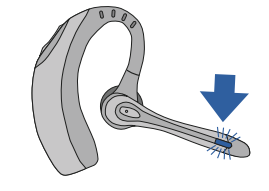

-----

ヘッドセットをオン/オフにするには、電源/ ミュートボタンを3秒間押したままにします。 ヘッドセットがオンになっているときは、 インジケーターライトが青で点滅します。

バッテリーが不足してくるとインジケーター ライトが赤で点滅します。

### USB Bluetoothアダプター

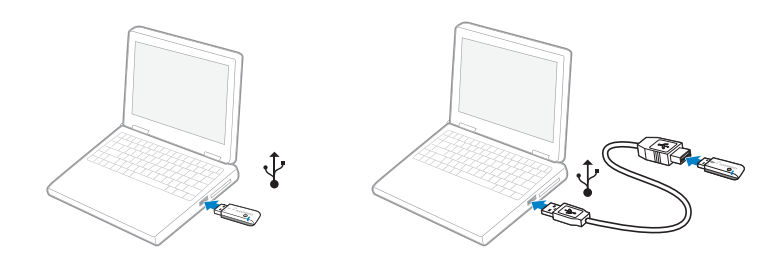

USB Bluetoothアダプターは、コンピュータのUSBポートに挿入すると自動的に電源がオンになります。 コンピュータのUSBポートに届かない場合は、USB延長ケーブルを使用できます。

注: USB Bluetoothアダプターは、現在ペアリングされているヘッドセットの電源をオンにすると、自動的にアクティブになります。

### ペアリング

### ヘッドセットとBluetooth電話のペアリング

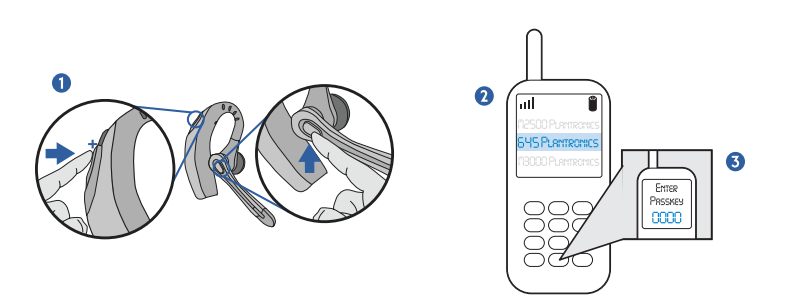

ヘッドセットを初めて使用する前に、携帯電話などのBluetooth®デバイスとペアリングする必要が あります。この操作を行う前に、ヘッドセットを完全に充電しておいてください。携帯電話以外の Bluetoothデバイスとのペアリング方法については、お使いのBluetoothデバイスの取扱説明書を参照し てください。

#### 両方のデバイスの電源をオンにします。

- 音量を上げるボタン「+」とコールコントロー ルボタンを同時に押します。インジケーター ライトが赤から青に点滅し始めたらボタンを 離します。
- ヘッドセットが赤と青で点滅している間に、 携帯電話のメニューでBluetoothデバイスを検 索し、[510 Plantronics]を選択します。
- パスキーの入力画面が表示されたら、 <sup>1</sup>0000」と入力します。ペアリングが完了 すると、ヘッドセットのインジケーターが青 で点滅します。

### ヘッドセットとUSB Bluetoothアダプターのペアリング

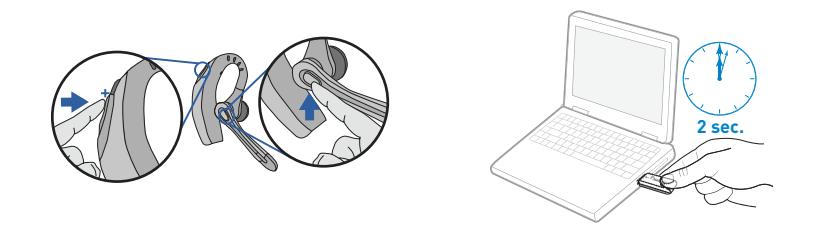

注: ヘッドセットとUSB Bluetoothアダプターは、出荷時にペアリングされています。ただし、別売の USB Bluetoothアダプターを購入した場合や、お手持ちのアダプターで新しいヘッドセットを使用する 場合は、ペアリングを行う必要があります。

ヘッドセットの電源を入れ、USB BluetoothアダプターをコンピュータのUSBポートに差し込みます。

- 音量を上げるボタン「+」とコールコント ロールボタンを同時に押します。インジ ケーターライトが赤から青に点滅し始めた らボタンを離します。
- アダプターが赤と青で点滅し、Bluetoothヘッ ドセットとのペアリングが始まるまで、USB Bluetoothアダプターのペアリング/接続ボタ ンを2秒以上つまみます。

注:USBアダプターを手動でペアリングする場合は、 強く押しすぎないように注意してください。ア ダプターやUSBポートを壊さないように、アダプターを押すのではなく、二本の指でつまむようにして ください。

### PERSONO SUITEソフトウェアのインストール

Bluetoothヘッドセットをコンピュータ上の互換性のあるソフトフォンアプリケーションに接続するに は、Plantronics PerSono Suiteソフトウェアを使用します。このソフトウェアにより、リモート応 答、着信応答、通話終了をヘッドセットのコールコントロールボタンで行えます。

また、システムの基本構成や状態を調べることもできます。詳しくは、12ページを参照してください。

ソフトフォンの互換性に関する最新情報は、www.plantronics.com/SoftphoneCompatibility にある PerSono Suiteの互換性一覧をご覧ください。使用しているソフトフォンがPerSono Suiteでサポートさ れていない場合は、12ページを参照してください。

- CDを入れ、PerSono Suiteのメイン画面で [Install the PerSono Suite Software] (PerSono Suiteソフトウェアのインストール)をクリックします。
- オーディオデバイスの選択画面が表示される場合があります。詳しくは、ソフトフォンの説明書を参照してください。

注: USB Bluetoothアダプターをインストールすると、それがコンピュータ上でデフォルトのオーディ オデバイスになります。このデフォルト設定は、Windows®オペレーティングシステムのコントロール パネルにある [サウンドとオーディオデバイス] で変更できます。

注: PerSono Suiteをインストールしたら、Windows<sup>®</sup>オペレーティングシステムと同時にPerSono Suite を起動することをお勧めします。

### システムトレイアイコン

ソフトウェアのインストール後、4つのシステムトレイアイコンのうち1つが画面下にあるシステムトレイに表示され、PerSono Suiteとヘッドセットの通信状態を表します。

🔞:ヘッドセットが検出されていません。

:ヘッドセットは検出されていますが、USB Bluetoothアダプターへのラジオリンクがありません。

▶: ヘッドセットが検出され、USB Bluetoothアダプターへのラジオリンクがアクティブになっています。

: ヘッドセットは検出されていますが、USB Bluetoothアダプターへのラジオリンクがロックされています。

### 設定とステータス

60

ヘッドセットのシステムトレイにあるアイコンを右クリックし、[Options] (オプション)を選択します。これにより、PerSono Suiteの基本オプションと現在の状態の画面が表示されます。

PerSono Suiteソフトウェアの詳細は、アプリケーションのオンラインヘルプを参照してください。

## ヘッドセットの装着

# 新しいイヤチップの挿入

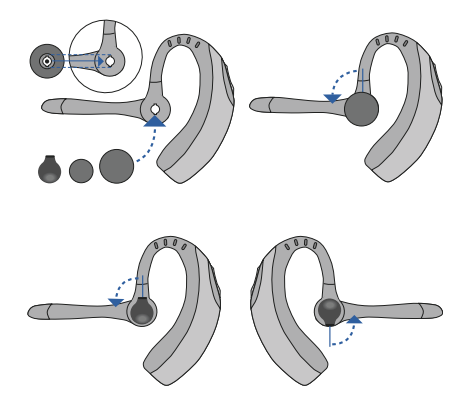

# ヘッドセットの装着

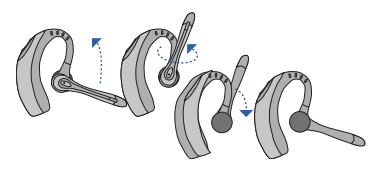

マイクを図のように縦横に回転させ、左右いずれかの耳に合わせて調整します。図は、右耳用から左耳用 への変え方を示しています。左耳用から右耳用に変える場合は、逆の手順を行ってください。

# イヤチップの交換

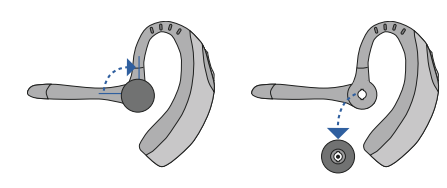

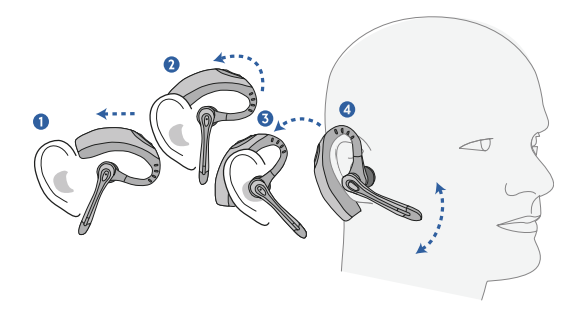

ヘッドセットを耳の上から裏に滑らせ、耳にやさしく押し当ててフィットさせます。マイクが口の方に 向くように位置を調整します。

### PerSono Suiteを使用してソフトフォンで電話を 発信、着信応答、通話終了するには

電話を発信するには、ソフトフォンアプリケーションを使ってダイヤルします。 電話に応答したり通話を終了するには、コールコントロールボタンを押します。

PerSono Suiteを使用する場合は、ヘッドセットとUSB Bluetoothアダプター間のラジオリンクが通 話中のみアクティブになります。これは、ヘッドセットの電池を長持ちさせるためのデフォルト設定で す。ただし、コンピュータのストリーミングオーディオなど他のオーディオソースを聞けるように、通 話中以外でもラジオリンクをアクティブにしておきたい場合は、次の2つの方法でラジオリンクをロック することができます。

注:ラジオリンクを長時間ロックすると、ヘッドセットのスタンバイ時間や通話時間が大幅に短縮します。

#### PerSono Suiteと互換性のないソフトフォンの場合

ソフトフォンの互換性に関する最新情報は、www.plantronics.com/SoftphoneCompatibility しにある PerSono Suiteの互換性一覧をご覧ください。

使用しているソフトフォンがPerSono Suiteでサポートされていない場合は、ヘッドセットのコールコ ントロールボタンを使ってリモート検出、着信応答、通話終了を行うことができません。ヘッドセットの ボタンを押しても、音声を伝えるラジオリンクのオンとオフが切り替わるだけで、着信応答はソフトフォン で行う必要があります

### 携帯電話での発信、着信応答、通話終了

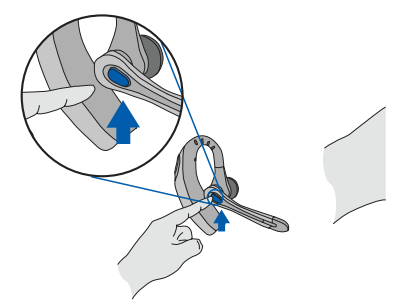

電話に応答したり通話を終了するには、コールコントロールボタンを押します。

電話を発信するには、電話で番号を入力して送信ボタンを押します。コールは自動的にヘッドセットに 転送されるため、コールコントロールボタンを押す必要はありません。

### マルチポイントの汎用性

Voyager 510-USBヘッドセットは、マルチポイント接続により2つのオーディオデバイスをシームレスに 切り替えることができます。 コールコントロールボタンを押すと、PCペースのソフトフォンからの呼び出 しにも、携帯電話からの呼び出しにも応答できますが、 この機能を使用にするには、まずヘッドセットを 両方のデバイスとペアリングする必要があります。

### その他の機能(携帯電話だけの機能)

#### 最後にダイヤルした番号のリダイヤル

最後にダイヤルした番号へリダイヤルするに は、コールコントロールボタンをすばやく2回 押します。キーを押すたびに高いトーン音が聞 こえます。2つ目のトーン音が聞こえたら、最 後にダイヤルした番号がダイアルされます。

#### 着信拒否

着信時にコールコントロールボタンを押したまま にします。トーン音が1つ間こえ、2つ目のトーン 音が聞こえたら着信が拒否されるので、ボタンを 離します。

#### 音声ダイヤル機能の使用

音声ダイアル機能を有効にするには、ヘッドセットの電源がオンになっている状態でコールコント ロールボタンを2秒間ほど押したままにします。 トーン音が2つ間こえます。

注:音声ダイヤル機能を使用するには、使用し ている携帯電話で音声ダイヤル機能も有効に しておく必要があります。方法については、 Bluetoothデバイス(携帯電話)のマニュアル を参照してください。

#### 通話中に電話からヘッドセットに切り替える

通話中に電話からヘッドセットに切り替えるに は、コールコントロールボタンを短く押します。

#### 通話中にヘッドセットから電話に切り替える

通話中の電話をヘッドセットから携帯電話に切 り替えるには、トーン音が聞こえるまでコール コントロールボタンを押したままにします。 2つ目のトーン音が聞こえたら転送が完了する ので、ボタンを離します

### ヘッドセットの使用

### 音量の調節

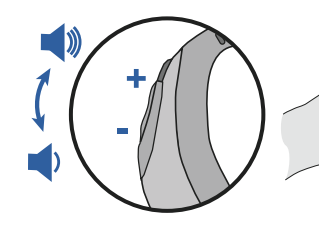

音量を上げるには、音量ボタンの上側(+)を押します。音量を下げるには、下側(-)を押します。 ソフトフォンの受話音量および送話音量の調整方法に関しては、ソフトフォンの使用説明書を参照して ください。

コンピュータのオーディオデバイスの音量(双方向)は、コントロールパネルの[サウンドとオーディオ デバイス]で調整します。

# インジケーターライト

### ヘッドセットのインジケーターライト

| ヘッドセットの状態                  | ライト    |
|----------------------------|--------|
| 電源                         | 青で点滅   |
| 充電                         | 赤で点滅   |
| 充電終了                       | 青で点灯   |
| 電池残量不足                     | 赤で点滅   |
| ペアリング                      | 赤と青で点滅 |
| Bluetoothデバイス<br>ヘッドセットに接続 | 青で点滅   |

-----

### Bluetooth USBアダプターのインジケーターライト

| 操作           | ライト    |
|--------------|--------|
| ヘッドセットから切断   | 紫で点滅   |
| ヘッドセットに接続    | 青で点灯   |
| ラジオリンクがアクティブ | 青で点滅   |
| ペアリングモード     | 赤と青で点滅 |

### 通話をミュートにする

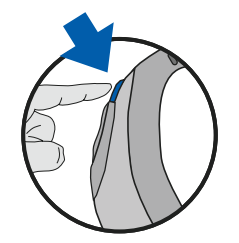

通話中に電源/ミュートボタンを軽く押すと、マイクがミュートになります。ミュートすると、ヘッドセットから30秒ごとに2つのトーン音が聞こえます。

ミュートを解除するには、もう一度ボタンを押します。

# VOYAGER 510-USBのトラブルシューティング

| 問題                                                                                       | 解決策                                                                                                    |
|------------------------------------------------------------------------------------------|----------------------------------------------------------------------------------------------------|
| Voyagerヘッドセットがコンピュータ上の<br>ソフトフォンで機能しない (ヘッドセットのコー<br>ルコントロールボタンを押しても着信応答や通話<br>終了ができない)。 | <ul> <li>www.plantronics.com/SoftphoneCompatibilityの互換<br/>性一覧を確認し、使用しているソフトフォンが、リモートでの着信応答や通話終了に互換性があるかどうかを確認してく<br/>ださい。</li> </ul>                                                                  |
|                                                                                          | <ul> <li>ヘッドセットが充電されていることを確認してください<br/>(5ページを参照)。</li> </ul>                                                                                                    |
|                                                                                          | <ul> <li>ヘッドセットがUSB Bluetoothアダプターとペアリング<br/>されていることを確認してください(8ページを参照)。</li> </ul>                                                                                                    |
|                                                                                          | <ul> <li>コンピュータがスタンバイ(スリーブ)状態になると、<br/>USB Bluetoothアダプターの電源も切れます。コンピュー<br/>タがアクティブ状態であることを確認してください。</li> </ul>                                                                                        |
|                                                                                          | <ul> <li>PerSono Suiteソフトウェアをインストールし、起動していることを確認してください(9ページを参照)。</li> </ul>                                                                                                    |
| <b>USB <i>Bluetooth</i>アダプターを接続しているのに、</b><br>ボタンを押してもヘッドセットが応答しない。                      | <ul> <li>ヘッドセットがUSB Bluetoothアダプターとペアリング<br/>されていることを確認してください(8ページを参照)。</li> </ul>                                                                                                    |
|                                                                                          | <ul> <li>ヘッドセットが充電されていることを確認してください<br/>(5ページを参照)。</li> </ul>                                                                                                    |
|                                                                                          | <ul> <li>ヘッドセットがUSB Bluetoothアダブターの通信可能な<br/>範囲の外にある可能性があります。ヘッドセットが通信<br/>可能な範囲までアダブターに近づけてください。通信可<br/>能な範囲は、周囲の環境によって異なります。</li> </ul>                                                              |
|                                                                                          | <ul> <li>コンピュータがスタンバイ(スリーブ)状態になると、<br/>USB Bluetoothアダプターの電源も切れます。コンピュー<br/>タがアクティブ状態であることを確認してください。</li> </ul>                                                                                        |
| <b>PerSono SuiteとUSB Bluetoothアダプターをイ</b><br>ンストールしたのに、システムトレイに赤いX(接<br>続なし)が表示されている。    | <ul> <li>ヘッドセットがUSB Bluetoothアダプターとペアリング<br/>されていることを確認してください(8ページを参照)。</li> </ul>                                                                                                    |
| 通話相手の声やダイヤルトーンが聞こえない。                                                                    | <ul> <li>ヘッドセットがUSB Bluetoothアダプターとペアリング<br/>されていることを確認してください(8ページを参照)。</li> </ul>                                                                                                    |
|                                                                                          | <ul> <li>ヘッドセットが充電されていることを確認してください<br/>(5ページを参照)。</li> </ul>                                                                                                    |
|                                                                                          | <ul> <li>USB Bluetoothアダプターがデフォルトのオーディオデ<br/>バイスとして設定されていません。Windows<sup>®</sup>の「サウ<br/>ンドとオーディオデバイス」の「オーディオ」タブで、<br/>[Plantronics BT Adapter] (Plantronics BTアダ<br/>プター)を既定のデバイスとして選択します。</li> </ul> |
|                                                                                          | <ul> <li>送話音量が小さすぎる場合は、ヘッドセットの音量を上<br/>げるボタンを押してください(14ページを参照)。</li> </ul>                                                                                                    |
| 通話相手に自分の声が聞こえない。                                                                         | <ul> <li>ヘッドセットのミュートがオンになっている可能性があります。ミュートボタンを押してマイクのミュートを解除してください(14ページを参照)。</li> </ul>                                                                                                    |
|                                                                                          | <ul> <li>ヘッドセットのマイクブームが正しく調整されていない場合は、口の位置に合わせてマイクを調整してください。</li> </ul>                                                                                                    |
|                                                                                          | ● ヘッドセットが充電されていることを確認してください<br>(5ページを参照)。                                                                                                    |
|                                                                                          | <ul> <li>USB Bluetoothアダプターは、デフォルトの<br/>音声デバイスとして設定されていません。</li> <li>Windows®の「サウンドとオーディオテバイス]の「オーディオ」タブで、[Plantronics<br/>BT Adapter] (Plantronics BTアダプター)を音<br/>声デバイスとして選択してください。</li> </ul>        |

| 問題                                    | 解決策                                                                                                    |
|---------------------------------------|----------------------------------------------------------------------------------------------------|
| 音声にひずみがある。<br>エコーが聞こえる。               | <ul> <li>ひずみがなくなるまでソフトフォンの受話音量を下げてください。</li> <li>それでもひずみが発生する場合は、コンピュータの受話音量を下げてください。</li> <li>ヘッドセットの音量を調節してください(14ページを参照)。</li> </ul>                                                                                                    |
| 音楽を聴くのに使用していた他のヘッドセットが<br>機能しなくなった。   | <ul> <li>USB Bluetoothアダプターは自動的にWindows<sup>®</sup>オーディオ<br/>デバイスのデフォルトとして設定されるので、Windows<sup>®</sup>の<br/>[サウンドとオーディオデバイス]の[オーディオ]タブ<br/>で、使用しているデバイスを変更してください。</li> </ul>                                                                            |
| ヘッドセットのコールコントロールボタンを押し<br>ても応答しなくなった。 | <ul> <li>ヘッドセットの電池残量が不足している可能性があります。フ<br/>ル充電されていることを確認してください(5ページを参照)。</li> <li>コンピュータがスタンバイ(スリーブ)状態になると、<br/>USB Bluetoothアダブターの電源も切れます。コンピュー<br/>タがアクティブ状態であることを確認してください。</li> </ul>                                                                |
| フル充電しても通話時間やスタンバイ時間が大幅<br>に短くなった。     | <ul> <li>ヘッドセットのラジオリンクをロックしている場合は、<br/>ヘッドセットのスタンバイ時間や通話時間が大幅に短縮<br/>されるため、長時間ロックしないようにしてください<br/>(9ページを参照)。</li> <li>電池が古くなっている可能性があります。Plantronics<br/>製品の販売店または弊社までお問い合わせください。</li> </ul>                                                           |
| ヘッドセットでビーブ音が聞こえる。                     | <ul> <li>10秒に1回鳴るビーブ音は、電池残量不足を知らせる警告音です。ヘッドセットを充電台に戻し、インジケーターライトが青になるまで2~3時間充電してください。</li> <li>1回だけ鳴るビーブ音は、通信可能な範囲の外であることを知らせる警告音です。USB Bluetoothアダプターに近づけてください。</li> <li>30秒に2回鳴るビーブ音は、ミュートになっていることを知らせる警告音です。ミュートボタンを1回押してミュートを解除にしてください。</li> </ul> |

# テクニカルサポート

よく寄せられる質問やアクセシビリティ(ユーザー補助機能)などの技術的な情報は、弊社Webサイト (www.plantronics.com/support)の「サポート」セクションをご覧ください。 サポートが必要な 場合は、Plantronics Technical Assistance Center (TAC)にお問い合わせください(電話番号: 0422-55-8812)。

#### 日本プラントロニクス株式会社

〒100-0013 東京都千代田区霞ヶ関1-4-2 大同生命霞ヶ関ビル8F

www.plantronics.jp

#### プラントロニクス・サービスセンター

〒180-0006 東京都武蔵野市中町1-22-7 電話番号:0422-55-8812

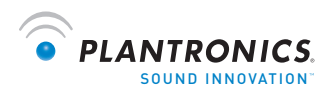

www.plantronics.com

© 2009 Plantronics, Inc. All rights reserved. Plantronics、ロゴ、Plantronics Voyager、PerSono Suite、およびSound Innovationは、Plantronics, Inc.の商標または登録商標です。*Bluetoothの名称およびBluetoothの*商標は、Bluetooth SIG, Inc.が 所有しており、Plantronics, Inc.は同社からライセンスの使用許諾を得て使用しています。Windowsは、米国およびその他の 国のMicrosoft Corporationの登録商標または商標です。その他すべての商標は、該当する所有者により所有されています。米 国特許 5,210,791、6,923,688、D512,984、オーストラリア特許303054、EM 293964-0004-0006、特許出願中。

73046-02 (07.09)